# **CADASTRO NO SISTEMA** BETHA

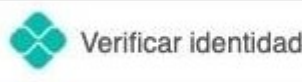

Verificar identidade com PIX

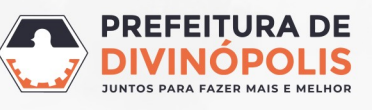

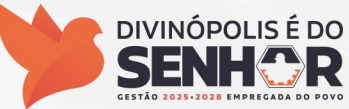

**1 ° PASSO**: Deverá ser feito o cadastro no sistema BETHA – Prefeitura Municipal de Divinópolis para que os Termos de Compromisso de Estágio sejam assinados digitalmente. Para isso, basta acessar o link abaixo:

divinopolis.mg.betha.cloud – Clicar em: Acessar BETHA.CLOUD Divinópolis / MG Mais flexibilidade e aquidade para acessar os sistemas do seu município Acessar **DIVINÓPOLIS É DO** SECRETARIA MUNICIPAL DE PLANEJAMENTO, GESTÃO, CIÊNCIA **E TECNOLOGIA** 

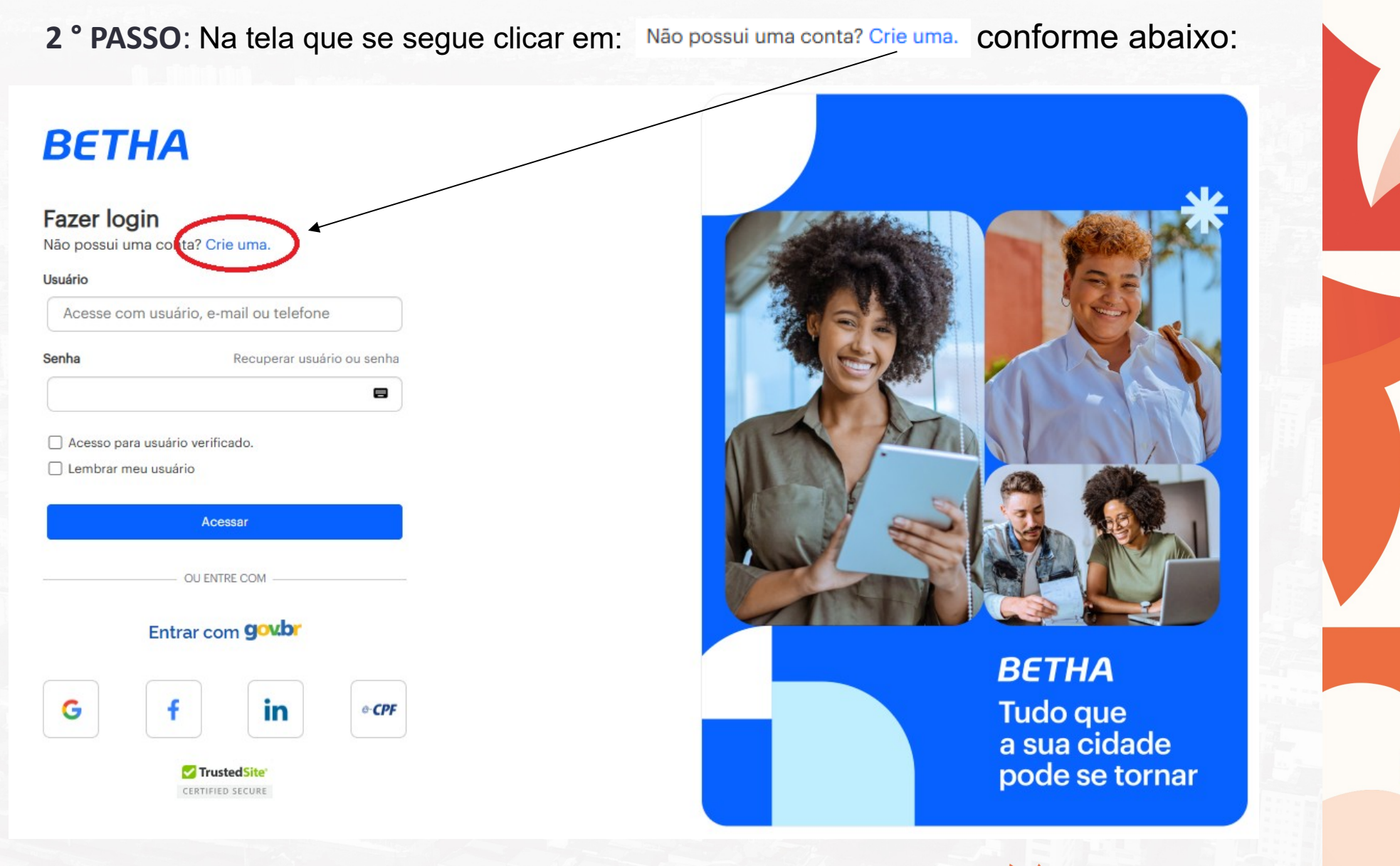

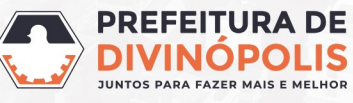

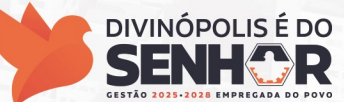

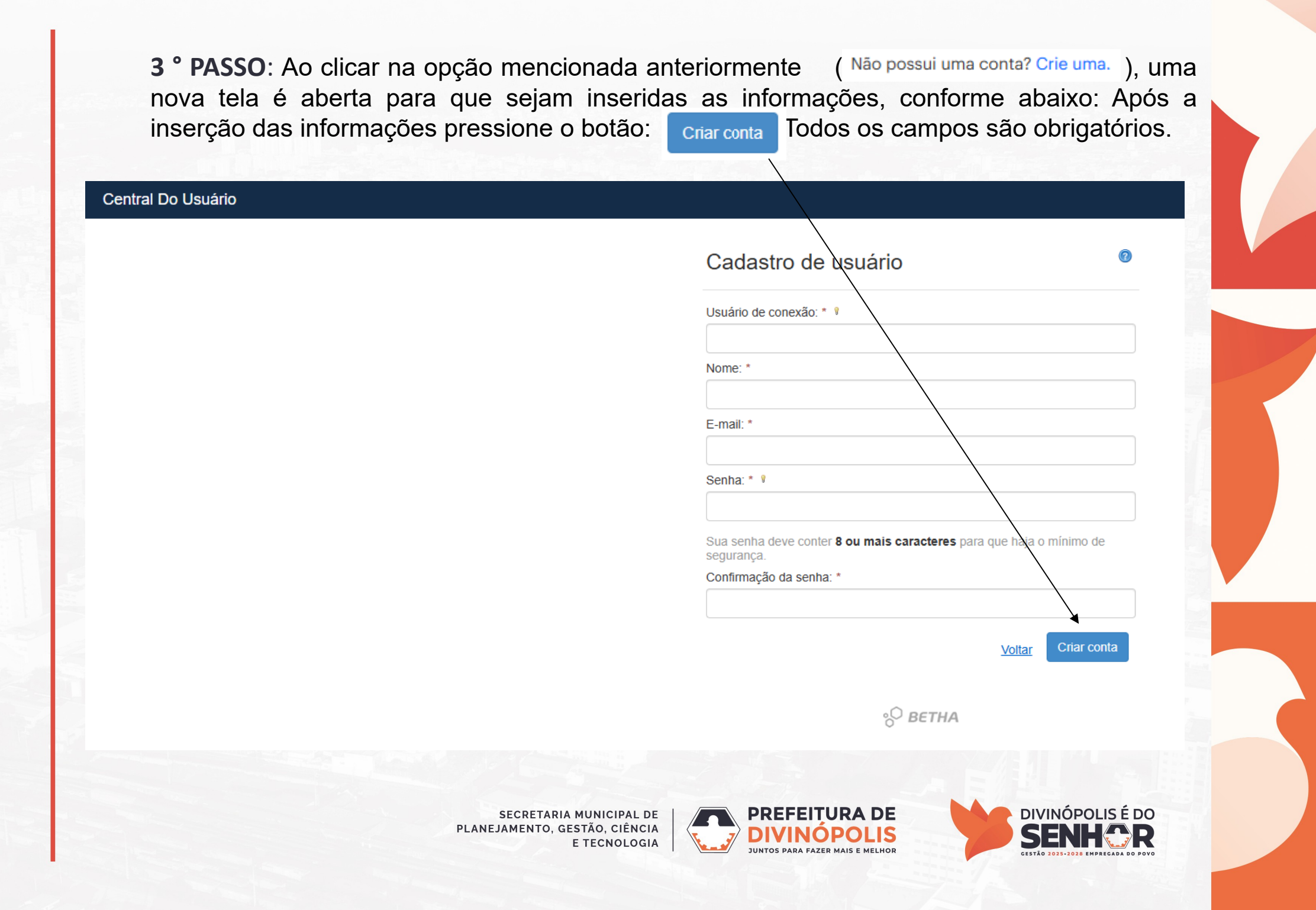

 No campo "Usuário de conexão", é necessário que você crie o seu nome de usuário. Pode ser criado o nome de sua preferência. Este nome será solicitado sempre que você for acessar o sistema Betha, portanto, orientamos que guarde esta informação.

- No campo "Nome" é necessário que você informe seu nome completo.
- No campo "E-mail" você deverá informar um endereço de e-mail válido.

 No campo "Senha", é necessário que você crie uma senha. Por questões de segurança esta senha deve conter 8 ou mais caracteres, evite números ou letras sequenciais tais como: 12345678, abcdefgh. Da mesma forma que o usuário de conexão, esta senha será solicitada sempre que você for acessar o sistema Betha, portanto, orientamos que guarde esta informação.

• Logo abaixo, no campo "**Confirmação da senha**" é necessário que você repita a mesma senha que você colocou no campo "**Senha**".

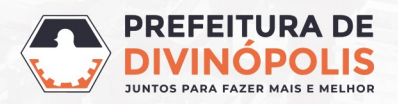

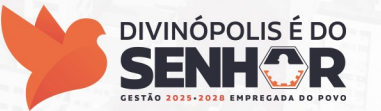

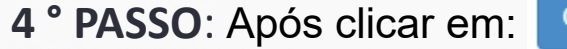

Criar conta Se

será redirecionado para a tela abaixo:

#### Central Do Usuário

### Cadastro de Usuários

A Seu cadastro será excluído após sete dias, caso não seja validado.

#### Aguardamos a validação do seu e-mail

Enviamos uma mensagem para o seu e-mail contendo um link de validação. Por favor, verifique para poder continuar.

Ainda não recebi a mensagem.

Ok, já validei

Neste momento você deverá acessar o endereço de e-mail utilizado no cadastro, abrir a mensagem enviada pelo Sistema Betha e clicar nos dizeres: Confirmo meu cadastro Caso não encontre o e-mail, verifique na sua caixa de Spam e marque e-mail do Sistema Betha 0 (centraldousuario@bethasistemas.com.br) como remetente confiável. Se não encontrar, solicite o envio do e-mail novamente através da opção: Ainda não recebi a mensagem.

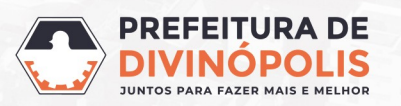

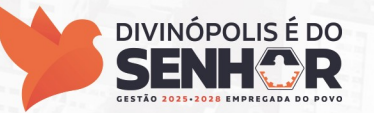

## E-mail de Confirmação do Cadastro de Usuário

# Confirmação do cadastro de usuário 🔉 🔤

Central do Usuário <centraldousuario@bethasistemas.com.br> to tetraetila@netscape.net 

Olá, Teste!

Seu cadastro de usuário para os sistemas da Betha está quase concluído. Para concluí-lo, clique no link abaixo:

#### Confirmo meu cadastro

A confirmação de seu cadastro é realizada via e-mail para garantir que é realmente você quem está realizando essa operação.

Obs.: caso o link acima não seja aberto no seu navegador, acesse o endereço abaixo:

https://e-gov.betha.com.br/centraldousuario/processrequest?action=NP-vQJqQ5876UncXcMjM0Q%3D%3D& user=oEjrlAIFdYvODV\_Dh04PQA%3D%3D&email=My\_tosfv54qY-IJMeoN5REQahn1H0yb7&url=hXywvEMnnWox-FqKMKUWIkHedcfiAt3x

Nota: Este e-mail lhe foi enviado automaticamente e não deve ser respondido.

Betha Sistemas www.betha.com.br

> SECRETARIA MUNICIPAL DE PLANEJAMENTO, GESTÃO, CIÊNCIA E TECNOLOGIA

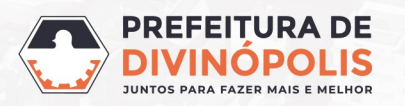

9:53 AM (3 minutes ago)

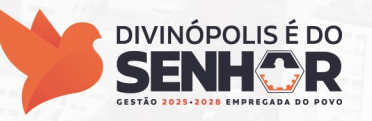

77

# Após clicar em: <u>Confirmo meu cadastro</u> o sistema irá te redirecionar para a tela abaixo:

#### Central Do Usuário

Validação de e-mail

Seu cadastro foi validado com sucesso!

Você será redirecionado para o sistema em 5s, ou clique aqui para acesso imediato.

° BETHA

**DIVINÓPOLIS É DO** 

SENH

GESTÃO 2025-2028 EMPREGADA

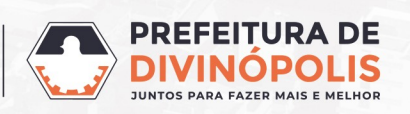

5 ° PASSO: Você será redirecionado automaticamente para a tela inicial de Login. Você deverá entrar com seu Usuário e Senha criados anteriormente.

| BETHA<br>Fazer login<br>Não possui uma conta? Crie uma. |                                                                      |  |  |  |  |
|---------------------------------------------------------|----------------------------------------------------------------------|--|--|--|--|
| Usuário                                                 |                                                                      |  |  |  |  |
| Acesse                                                  | com usuário, e-mail ou telefone                                      |  |  |  |  |
| Senha                                                   | Recuperar usuário ou senha                                           |  |  |  |  |
| Acesso                                                  | para usuário verificado.<br>meu usuário                              |  |  |  |  |
| Acesso                                                  | para usuário verificado.<br>9 meu usuário<br>Acessar                 |  |  |  |  |
| C Acesso (                                              | oara usuário verificado.<br>r meu usuário<br>Acessar<br>OU ENTRE COM |  |  |  |  |
| Acesso ;                                                | Acessar OU ENTRE COM Entrar com                                      |  |  |  |  |
| G Acesso                                                | Acessar OU ENTRE COM Entrar com gov.br f                             |  |  |  |  |

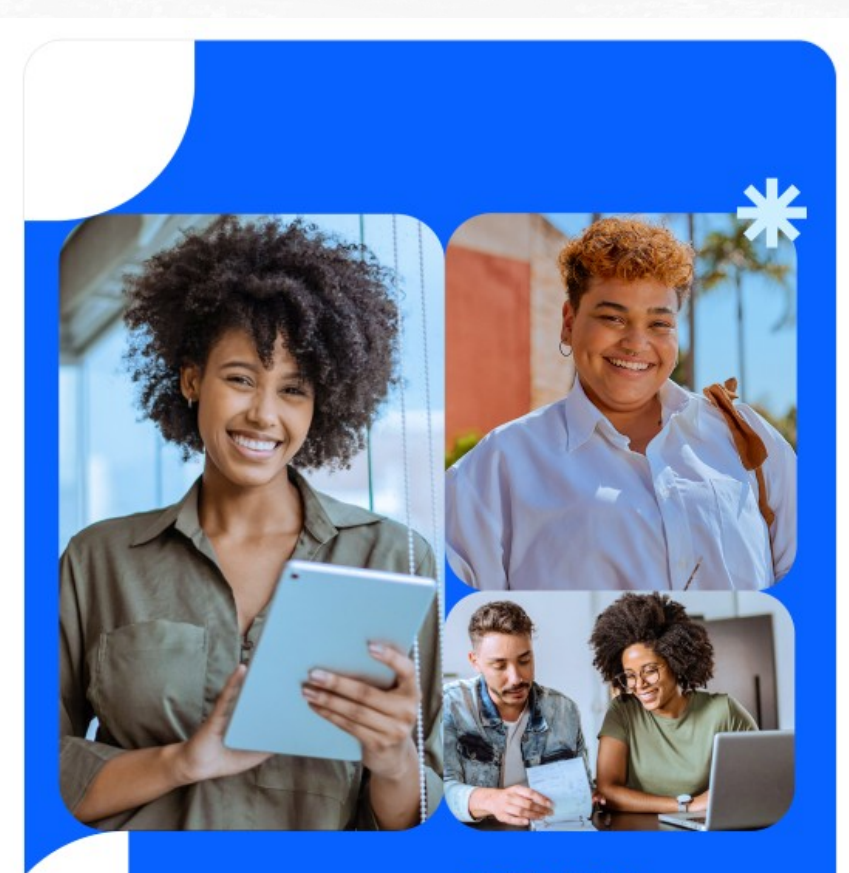

# ВЕТНА

Tudo que a sua cidade pode se tornar

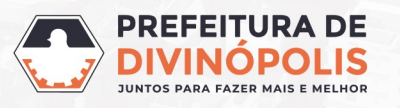

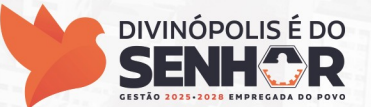

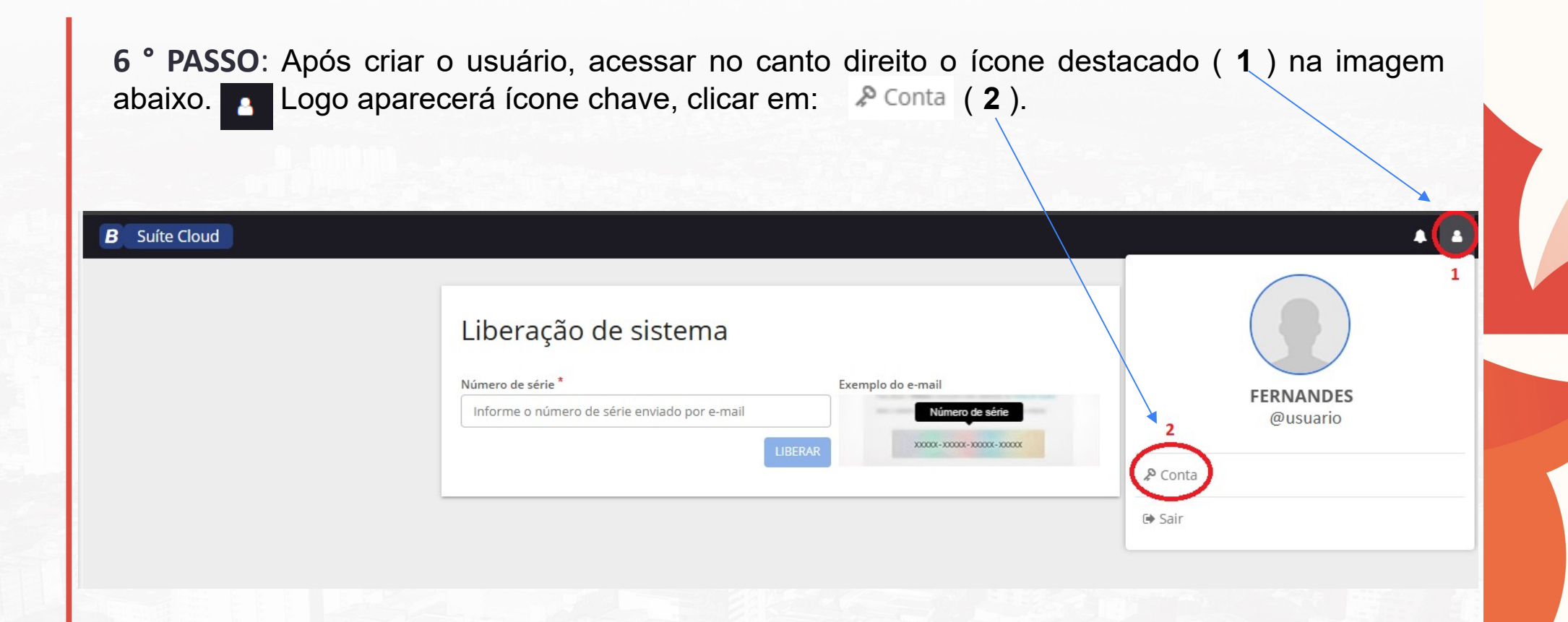

Conferir / completar os dados cadastrais descritos e clicar em: VERIFICAR IDENTIDADE COM PIX.

Conforme próximo slide.

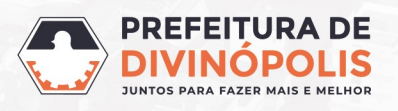

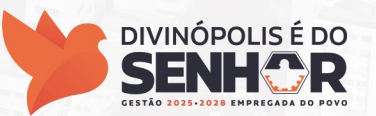

Nessa tela, preencha seus dados, inclusive o CPF e depois clique em Verificar identidade com PIX

| Verificar identidade com PIX | Conta E-mails Histórie                                             |
|------------------------------|--------------------------------------------------------------------|
|                              | Local de trabalho                                                  |
|                              | Estado:                                                            |
|                              |                                                                    |
|                              | Verificar identidade<br>Seja um usuário com identidad<br>segurança |
|                              | Verificar identidade com                                           |
|                              | Verificar identidade com                                           |
|                              | Veja aqui como instalar o e-CP                                     |
|                              |                                                                    |

0 stórico Fuso horário Alterar senha Município: -Vincular contas Acesse os sistemas Betha com maior agilidade de da conta tidade verificada e tenha maiores privilégios e com e-CPF com PIX -CPF Atualizar conta

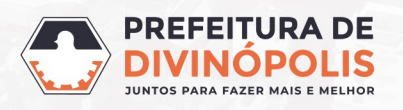

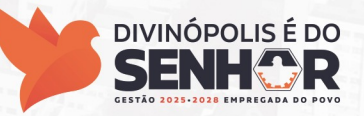

**7** ° **PASSO**: Irá abrir uma página com um QR Code, você deverá abrir o aplicativo do seu banco, escanear o código e fazer um PIX no valor de R\$ 0,01 (um centavo).

## Verificação de identidade via PIX

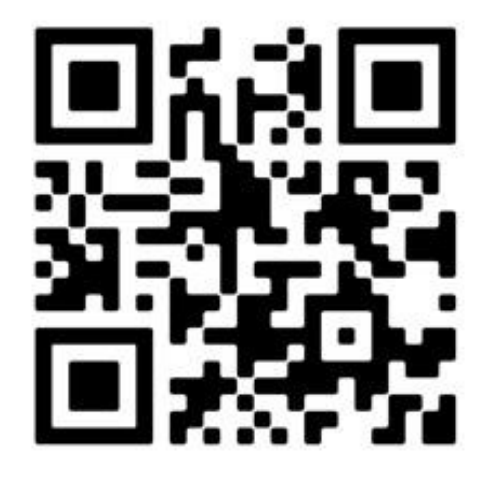

#### Aguardando pagamento...

Após o pagamento, não feche essa janela, ela será fechada automaticamente

### Passo a passo

- 1. Abra o aplicativo de pagamento de sua escolha.
- 2. Entre na opção de pagamento com PIX.
- 3. Realize o pagamento de R\$ 0,01.
- Prontol Agora é só aguardar alguns instantes, e a qualificação sera realizada automaticamente.
- Após confirmação do pagamento, é possível solicitar o reembolso conforme <u>documentação</u>.

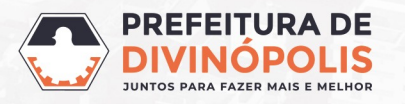

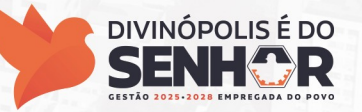

Após fazer o PIX, aguarde alguns instantes, e irá aparecer a seguinte tela:

| 2<br>Conta                                                     | E-mails        | <b>D</b><br>Histórico | Puso horário |  |  |  |  |
|----------------------------------------------------------------|----------------|-----------------------|--------------|--|--|--|--|
| Minha conta                                                    |                |                       |              |  |  |  |  |
| -                                                              |                |                       |              |  |  |  |  |
| Verificação de identidade realizada com PIX. Mais informações. |                |                       |              |  |  |  |  |
| Nome: *                                                        |                |                       |              |  |  |  |  |
| Silvana                                                        |                |                       |              |  |  |  |  |
| CPF:                                                           |                |                       |              |  |  |  |  |
| 000.000.0                                                      | 00-01          |                       |              |  |  |  |  |
|                                                                | te verificaria |                       |              |  |  |  |  |

Conferir / completar os dados cadastrais novamente e clicar em ATUALIZAR CONTA.

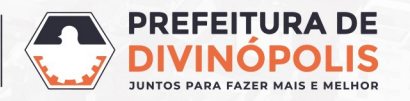

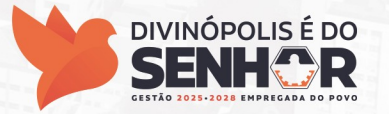

# **OBRIGADO (A)**

#### PREFEITURA MUNICIPAL DE DIVINÓPOLIS

Avenida Paraná, 2.601 - São José (37) 3229 8100

#### **SECRETARIAS**

SECRETARIA MUNICIPAL DE PLANEJAMMENTO, GESTÃO, CIÊNCIA E TECNOLOGIA (37) 3229 8101 DIRETORIA DE RECURSOS HUMANOS (37) 3229 8153 GERÊNCIA DE RECURSOS HUMANOS (37) 3229 8155 SETOR DE ESTÁGIOS, CONCURSOS E CONTRATAÇÃO DE PESSOAL (37) 3229 8154

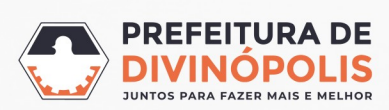

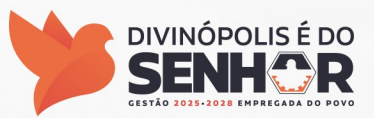